Panduan Teknis Publikasi Artikel di Jurnal Program Studi Pendidikan Bahasa Inggris

Program Studi Pendidikan Bahasa Inggris Fakultas Bahasa dan Seni Universitas Negeri Padang

#### Kata Pengantar

Puji syukur saya haturkan ke hadirat Allah SWT yang telah memberikan kemampuan dan kelancaran dalam penyelesaian buku panduan teknis publikasi di jurnal OJS 2.0. Atas ridho-Nya, penyusunan buku teknis ini selesai tepat waktu sesuai dengan jadwal aktualisasi pelatihan dasar CPNS saya.

Peraturan akademin Universitas Negeri Padang (UNP), pasal 59, tentang persyaratan Mengikuti Ujian Akhir, menyatakan bahwa mahasiswa wajib membuat artikel dan mempublikasikan artikel nya di e-journal, baik itu di jurnal program studi, nasional, atau internasional. Maka dari itu, perlu adanya pengetahuan mahasiswa tentang bagaimana menerbitkan artikel di e-jurnal, terkhsusunya pada jurnal dengan system OJS 2.0.

Buku ini berisi tentang informasi singkat tentang ap atu jurnal, jurnal OJS 2.0, dan bagaimana mempublikasikan artikel di jurnal OJS 2.0. Dengan adanya buku puku panduan ini, diharapkan mahasiswa calon wisudawan/wati program studi Pendidikan Bahasa Inggris, Fakultas Bahasa dan Seni, UNP dapat memahami bagaimana tata cara melakukan submit, revisi, dan publish artikel di e-jurnal dengan system OJS 2.0.

Padang, 28 Oktober 2024

M. Affandi Arianto

# **DAFTAR ISI**

| IURNAL ILMIAH                                                            | 1                                                                                                    |
|--------------------------------------------------------------------------|----------------------------------------------------------------------------------------------------|
| Apa Itu Jurnal Ilmiah?                                                   | 1                                                                                                    |
| Tahapan Proses Artikel di Jurnal Ilmiah                                  | 1                                                                                                    |
| Manfaat Mempublikasikan Artikel di Jurnal Ilmiah                         | 2                                                                                                    |
| OPEN JOURNAL SYSTEM (OJS)                                                | 4                                                                                                    |
| Apa yang Dimaksud dengan OJS?                                            | 4                                                                                                    |
| Peran Pengelola Jurnal di OJS                                            | 4                                                                                                    |
| I PROSES <i>SUBMIT</i> ARTIKEL HINGGA <i>PUBLISH</i> ARTIKEL DI OJS 2.0. | 6                                                                                                    |
| Proses Registrasi ( <i>Register</i> ) Jurnal                             | 6                                                                                                    |
| Proses <i>Submit</i> Naskah                                              | 8                                                                                                    |
| Proses <i>Review</i> Naskah1                                             | 3                                                                                                    |
| Proses <i>Editing</i> dan <i>Publish</i> Naskah1                         | 6                                                                                                    |
| R PUSTAKA 1                                                              | 9                                                                                                    |
|                                                                          | IURNAL ILMIAH         Apa Itu Jurnal Ilmiah?         Tahapan Proses Artikel di Jurnal Ilmiah         Manfaat Mempublikasikan Artikel di Jurnal Ilmiah         OPEN JOURNAL SYSTEM (OJS)         Apa yang Dimaksud dengan OJS?         Peran Pengelola Jurnal di OJS         I PROSES SUBMIT ARTIKEL HINGGA PUBLISH ARTIKEL DI OJS 2.0.         Proses Registrasi (Register) Jurnal         Proses Submit Naskah         Proses Editing dan Publish Naskah         1         R PUSTAKA |

# BAB I JURNAL ILMIAH

#### 1.1 Apa Itu Jurnal Ilmiah?

Jurnal dalam dunia akademis merupakan sebuah wadah untuk menampung hasil-hasil penelitian yang dilakukan oleh peneliti, mahasiswa doctor, master, dan sarjana. Selain itu, jurnal juga merupakan media penyebaran sumber ilmu pengetahuan dan sebagai sumber referensi bagi para peneliti. Pada umumnya, sebuah jurnal menerbit beberapa artikel hasil penelitian para peneliti secara berkala setiap tahun.

Jurnal ilmiah dapat juga dikatakan sebagai jurnal akademik atau jurnal *peer review*. Jurnal ilmiah juga merupakan forum komunikasi bagi para peneliti di seluruh dunia. Dengan kata lain, artikel-artikel yang diterbitkan di jurnal ilmiah dapat menjadi tempat berkomunikasi secar tidak langsung antara pembaca (yaitu peneliti itu sendiri) dengan penulis (yaitu para peneliti-peneliti lainnya).

Artikel-artikel hasil penelitian yang dilakukan oleh para peneliti diterbitkan di jurnal. Artikel-artkel yang diterbitkan di jurnal adalah artikel-artikel yang memiliki kesesuaian dengan tujuan dan cakupan (*scopes*) jurnal. Contohnya, jurnal ilmu sosial hanya menerbitkan artikel-artikel yang berhubungan dengan ilmu sosial. Jurnal Pendidikan bahasa inggris hanya menerbitkan artikel-artikel yang berhubungan dengan penelitian Pendidikan dan pengajaran bahasa Inggris.

#### 1.2 Tahapan Proses Artikel di Jurnal Ilmiah

Dalam proses pengelolaannya, jurnal ilmiah melibatkan para pengelola dan *reviewer* untuk menentukan kualitas artikel-artikel yang akan diterbitkan. Dengan kata lain, para pengelola jurnal harus menjaga kualitas artikel yang diterbitkan dan menerbitkan artikel-artikel yang memang sudah melalui tahapan-tahapan proses penerbitan yang ideal.

Beberapa proses harus dilalui oleh para peneliti jika ingin menerbitkan artikel mereka di jurnal yang dituju. Dalam proses *submit*, peneliti wajib membaca terlebih dahulu panduan yang sudah disediakan oleh jurnal yang dituju. Selain itu, penulis, yaitu peneliti itu sendiri, wajib menyesuaikan artikelnya dengan *template* artikel yang disediakan oleh jurnalnya. Penulis wajib mematuhi apa yang diinstruksikan di template agar artikel mereka lulus *desk evaluation*.

Selanjutnya, para penulis wajib untuk melakukan registrasi di jurnal yang dituju dengan mendaftarkan identitas mereka sebagai penulis di system OJS jurnal tersebut. Dalam hal ini, para penulis wajib mengisi identitas asli dan memiliki rekam jejak sebagai seorang peneliti, seperti rekam jejak pada google scholar.

Setelah melakukan proses registrasi, peneliti melakukan proses submit artikel. Proses submit sampai dengan pemberitahuan status artikel (apakah direview atau ditolak) membutuhkan waktu kurang lebih sekitar empat minggu. Selama proses ini, para pengelola jurnal akan melakukan initial screening atau desk evaluation, seperti pengecekan kesesuaian naskah dengan tujuan dan scopes jurnal. Selain itu, jika berpotensi untuk diterbitkan, editor sebagai pengelola jurnal melakukan proses review dengan mengundang minimal satu orang reviewer untuk mereview naskah tersebut.

Dalam proses review naskah, editor membebaskan reviewer untuk menentukan Keputusan apakah artikel itu layak diterbitkan, direvisi, atau ditolak. Jika ditolak, editor akan langsung memberi informasi kepada penulis bahwa artikelnya ditolak dengan beberapa alasan yang sudah dirangkum oleh editor. Jika artikel itu layak diterbitkan dengan syarat revisi, artikel akan memberitahu penulis untuk melakukan revisi sesuai saran reviewer.

Proses publikasi dilakukan jika penulis sudah melakukan revisi dan mengakomodasi saran-saran dari reviewer. Jika sudah sesuai saran, editor akan memproses artikel tersebut untuk diterbitkan di jurnal. Beberapa jurnal akan meminta pembayaran publikasi artikel setelah semua proses review dan Keputusan final dilakukan. Namun, ada beberapa jurnal yang menggratiskan artikel yang diterbitkan.

#### 1.3 Manfaat Mempublikasikan Artikel di Jurnal Ilmiah

Bagi para peneliti, melakukan publikasi ilmiah adalah hal yang dianggap sangat penting untuk menjaga eksistensi keilmuan mereka. Salah satu cara

mempublikasikan laporan penelitian mereka adalah dengan mempublikasikan artikel mereka di jurnal ilmiah, baik jurnal nasional atau jurnal internasional.

Beberapa manfaat dari mempublikasikan artikel di jurnal imiah sudah disinggung sedikit pada poin sebelumnya. Pada intinya, jurnal ilmiah sangat bermanfaat bagi para peneliti dalam menjaga eksistensi keilmuan, sebagai wadah komunikasi antar peneliti, sebagai media penyebaran ilmu pengetahuan, sebagai wadah rekognisi kredibilitas, sebagai syarat kelulusan mahasiswa, dan sebagai syarat untuk kenaikan pangkat.

Di Indonesia, melakukan publikasi di jurnal ilmiah merupakah hal yang sangat penting karena para peneliti di Indonesia memiliki kompetensi yang juga tidak kalah dengan para peneliti di luar negeri. Namun, beberapa peneliti di Indonesia masih memilih untuk mempublikasikan hasil penelitian mereka dalam bentuk buku referensi. Maka dari itu, Kementerian yang berfokus pada pendidikan tinggi mendorong para akademisi, peneliti, dan mahasiswa untuk mempublikasikan hasil penelitian mereka dalam bentuk artikel penelitian yang diterbitkan di jurnal nasional dan internasional.

Semakin banyak para akademisi dan peneliti di Indonesia melakukan publikasi artikel di jurnal, maka semakin terlihat kredibilitas mereka sebagai seorang akademis dan ilmuan. Disamping itu, bagi para mahasiswa yang berhasil mempublikasikan artikel mereka di jurnal nasional dan internasional, mereka dianggap sudah memenuhi persyaratan pendaftaran ujian tugas akhir dan sudah diijinkan untuk mendaftar ujian akhir untuk memperoleh gelar pendidikan mereka. Universitas Negeri Padang, terkhususnya di program studi Pendidikan bahasa Inggris juga menegaskan bahwa ijazah akan diberikan jika para mahasiswa sudah berhasil mempublikasikan artikel mereka di jurnal.

# BAB II OPEN JOURNAL SYSTEM (OJS)

#### 2.1 Apa yang Dimaksud dengan OJS?

Dahulu, artikel-artikel hasil penelitian diterbitkan dalam bentuk jurnal versi cetak. Jurnal versi cetak ini dikelola oleh lembaga, organisasi, institut, atau perguruan tinggi. Seiring berkembangnya informasi dan teknologi, jurnal beralih dari bentuk cetak menjadi versi online. Dari yang dahulunya memiliki ISSN cetak, jurnal versi online dilengkapi dengan ISSN elektronik.

Jurnal versi online biasanya menggunakan system yang disebut open journal system (OJS). Sistem managemen ini dikembangkan oleh Public Knowledge Project (PKP). Menurut Indriani (2010), system ini dikembangkan dengan bantuan kerja sama antara Faculty of Education di University of British Columbia, The Simon Fraser University Library, The School of Education yang bertempat di Stanford University, dan The Canadian Centre for Studies in Publishing yang bertempat di Simon Fraser University.

Jurnal OJS digunakan oleh pengelola jurnal di seluruh dunia secara bebas dan akses terbuka untuk meningkatkan keterbacaan artikel-artikel ilmiah secara meluas. Adapun fitur-fitur yang terdapat pada jurnal OJS adalah system isntal, konfigurasi, pengelolaan, proses review, proses online dalam pempublikasian artikel, fitur pengindeks, dan help support (Indriani, 2010).

Di dalam OJS, para pengelola jurnal memiliki peran yang berbeda. Pengelola jurnal di OJS sama dengan pengelola jurnal pada umunya atau para pengelola jurnal versi cetak. Namun, peran mereka di OJS dilakukan melalui system yang terkoneksi dengan internet dan komunikasi antar pengelola dan dengan penulis dilakukan secara online.

#### 2.2 Peran Pengelola Jurnal di OJS

Di OJS, pengelola jurnal memiliki tanggung jawab masing-masing. Tanggung jawab per masing dapat dilihat pada poin berikut:

 a. Chief editor: pengelola jurnal ini berperan dalam mengelola sumber daya (editor dan section editor), merumuskan kebijakan, memberikan saran kepada editor dalam memilih reviewer.

- b. Editor: pengelola ini berperan mengkomunikasikan naskah dengan para penulis dan reviewer. Dengan kata lain, editor adalah jembatan antara penulis dan reviewer. Editor juga mengkomunikasikan segala hal terkait proses publikasi naskah dengan chief editor.
- c. Copy editor: pengelola ini melakukan pengecekan secara keseluruhan terkait proses akhir naskah, melakukan pengecekan tata bahasa, penomoran, halaman, dan melakukan upload naskah ke jurnal untuk diterbitkan.
- d. Section editor: pengelola ini pada dasarnya adalah sekretaris atau yang membantu editor dalam proses review naskah. Mereka biasanya membantu mendownload askah yang masuk, mendistribusikan naskah kepada reviewe, memastikan proses review, dan menghapus sementara penulis dari naskahnya untuk memenuhi standar blind-review.
- e. Reviewer: pereview naskah baru bisa melakukan peninjauan naskah setelah ditunjuk oleh editor, yang ditandai dengan notifikasi editor melalui emai reviewer. Reviewer bertanggung jawab dalam melihat konten naskah dan memberikan komentar terkait naskah. Reviewer diberikan hak untuk menentukan apakah artikel tersebut diterima, harus direvisi kembali, atau ditolak.
- f. Desain grafis: pengelola ini berperan untuk menjaga kualitas tampilan website jurnal dan memastikan kelengkapan informasi terkait jurnal di website jurnal. Pengelola ini juga dapat memberikan masukan terkait tampilan naskah artikel yang akan diterbitkan.

Jadi, dapat dilihat bahwa setiap pengelola memiliki peran masing-masing dalam proses publikasi naskah para penulis. Dengan adanya OJS, proses publikasi artikel dapat dilakukan secara efektif dan efisien karena semua prosedur dilakukan secara sistem dan setiap proses terekam secara digital dan memiliki rekam historis.

#### **BAB III**

# PROSES *SUBMIT* ARTIKEL HINGGA *PUBLISH* ARTIKEL DI *OPEN JOURNAL SYSTEM* 2.0 (OJS 2.0)

## 3.1 Proses Registrasi (Register) Jurnal

- Silakan kunjungi laman jurnal, contohnya Journal of English Language Teaching (JELT) <u>https://ejournal.unp.ac.id/index.php/jelt/index</u>
- 2. Lakukan registrasi agar akun anda terdaftar di jurnal tersebut dengan cara klik menu *Login* pada bagian pojok kanan dan klik *Register*.

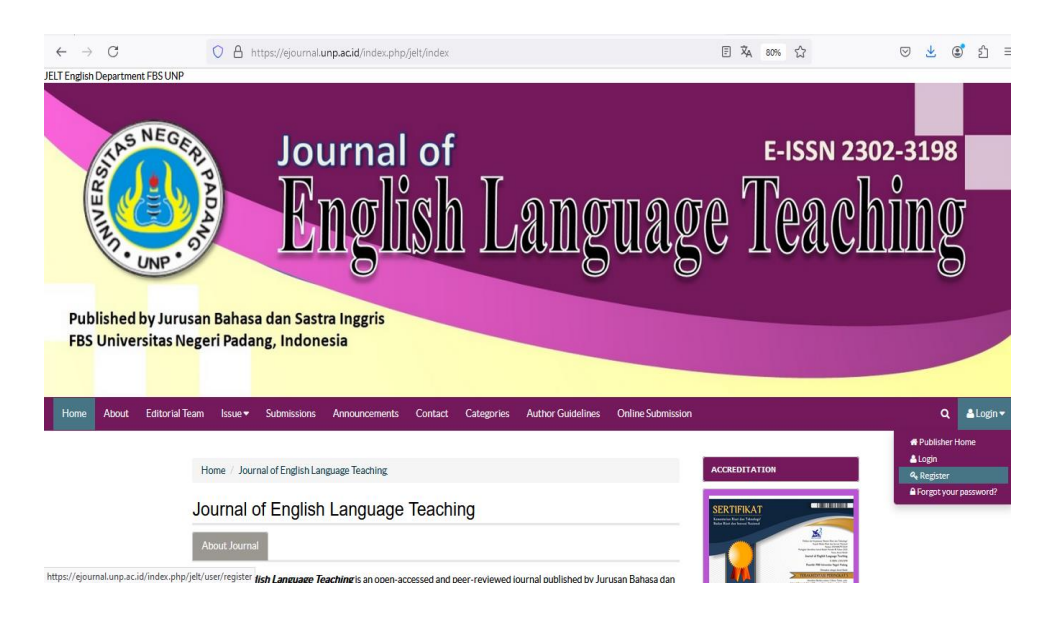

 Lakukan pengisian data Profil anda di kolom yang sudah disediakan. Tanda bintang (\*) wajib diisi oleh penulis.
 ← → C
 ▲ https://ejournalunp.acid/index.php/jell/user/register

|                               | en en en en en en en en esta esta esta esta esta esta esta esta                     |                                                                                                    |
|-------------------------------|-------------------------------------------------------------------------------------|----------------------------------------------------------------------------------------------------|
| Home / User / Regist          | er                                                                                  | ACCREDITATION                                                                                                    |
| Register                      |                                                                                     | SERTIFIKAT<br>Recorder Red An Delenge                                                                                                    |
| Fill in this form to register | with this site.                                                                     | And the first of the second second se |
| Profile                       |                                                                                     | Market And And And And And And And And And And                                                                                                    |
| Username *                    |                                                                                     | 612A                                                                                                    |
|                               | The username must contain only lowercase letters, numbers, and hyphens/underscores. | REGISTER                                                                                                    |
| Password *                    | The password must be at least 6 characters.                                         | FOCUS AND SCOPE                                                                                                    |
| Repeat password *             |                                                                                     | AUTHOR GUIDELINES                                                                                                    |
| Validation *                  | <sub>7</sub> z BPAr                                                                 | PUBLICATION ETHICS                                                                                                    |
|                               | 방송 및 동안 및 방송 방송 방송 및                                                                | EDITORIAL TEAM                                                                                                    |
|                               | Please enter the letters as they appear in the image above.                         | REVIEWERS                                                                                                    |
| Salutation                    |                                                                                     | ONLINE SUBMISSION                                                                                                    |
| Eirrt Nama *                  |                                                                                     | PREVIOUS EDITION                                                                                                    |
| THE MAINS                     |                                                                                     | ABSTRACTING & INDEXING                                                                                                    |
| Middle Name                   |                                                                                     | VISITOR STATISTICS                                                                                                    |
| Last Name *                   |                                                                                     | - HEATOREMAILES                                                                                                    |
|                               |                                                                                     |                                                                                                    |

## Catatan:

Setiap kolom pada saat pengisian profile wajib dipahami dengan benar. Adapun data yang harus diisi pada menu profil beserta maknanya dapat dilihat pada poin-poin berikut.

- Username: silakan isi dengan nama yang akan digunakan untuk login, contohnya Budi
- Password: silakan diisi dengan kata sandi yang menurut anda mudah diingat dan memiliki keunikan (gabungkan huruf, symbol, dan angka) dan minimal 6 karakter, contohnya 18@Gus
- Repeat password: silakan diisi kembali denga kata sandi yang sama dengan di kolom password.
- Solutation: silakan diisi dengan Mr (Laki-laki atau Mrs (Perempuan).
- First name: Silakan diisi dengan nama depan anda
- Middle name: Silakan diisi dengan nama Tengah anda (jika ada). Jika nama anda hanya ada dua suku kata, maka middle name dikosongkan saja.
- Last name: silakan diisi dengan nama akhir (belakang) anda. Catatan penting: Jika nama anda hanya satu suku kata saja, maka nama depan dan belakang diulang dengan nama yang sama.
- Initials: silakan diisi dengna nama inisial anda
- Gender: silakan diisi dengan jenis kelamin Male (laki-laki) atau female (Perempuan)
- Affiliation: silakan diisi nama institusi atau universitas anda, contohnya Universitas Negeri Padang.
- Signature: silakan diisi dengan tanda tangan elektronik. Jika tidak ada, silakan diksongkan saja.
- Email: silakan diisi dengan email anda dan wajib untuk diisi
- Orcid ID: ini adalah nomor identitas sebagai peneliti. Jika ada, silakan diisi. Namun jika tidak ada silakan diabaikan. Pendaftaran orchid ID dapat dilakukan dengan cara mengunjungi laman <u>https://orcid.org/</u>
- URL: silakan diisi dengan alamat google scholars atau Alamat web anda. Jika tidak ada, silakan diabaikan saja. Pendaftaran google scholars dapat dilakukan dengan cara mengunjungi laman <u>https://orcid.org/</u>
- Phone: silakan diisi dengan no hp/ WA yang dapat dihubungi
- Fax: silakan diisi jika memiliki no fax atau bisa diabaikan/ dikosongkan
- Mailing address: silakan diisi dengan alamat surat menyurat jika ada. Jika tidak ada silakan diabaikan saja.
- Country: silakan diisi dengan nama negara sesuai dengan kewarganegaraan anda
- Bio statement: silakan diisi dengan biodata ringkas anda

- Confirmation: silakan dicentang agar sistem mengirimkan Username dan Password ke email yang sudah anda cantumkan sebelumnya
- Working languages: silakan dicentang Bahasa Indonesia dan Bahasa Inggris
- Register as: silakan dicentang sebagai reader (hanya sebagai pembaca saja) dan author (agar dapat melakukan submit artikel). Silakan dicentang kedua-dua nya. Sebagai reader dan author.
- 4. Setelah melakukan pengisian, silakan ceklis beberapa kolom yang disediakan dan klik *register*.

| $\rightarrow$ C | 🔿 🛔 https://ejour                                          | mal.unp.acid/index.php/jelt/user/register                                                                                                    | E 🛪 80% 公                    | $\bigtriangledown$ |  |  |
|-----------------|------------------------------------------------------------|----------------------------------------------------------------------------------------------------|------------------------------|--------------------|--|--|
|                 | Mailing Address<br>Country                                 | X心&IP X II 注目 = ○ @ □3<br>、                                                                                                    |                              |                    |  |  |
|                 | Bio Statement                                              |                                                                                                    |                              |                    |  |  |
|                 |                                                            |                                                                                                    | SINTA 5                      |                    |  |  |
|                 |                                                            | X 🖓 🛠   B X 🗵 🗄   🕬 🔅 🛞 🚥 🗊 💑                                                                                                    | a cinta                      |                    |  |  |
|                 | Confirmation                                               | Send me a confirmation email including my username and password                                                                                       | Science and Technology Index |                    |  |  |
|                 | Working Languages                                          | ♥ Bahasa Indonesia<br>♥ English                                                                                                    | Notifications                |                    |  |  |
|                 | Register as                                                | Reader: Notified by email on publication of an issue of the journal. Author: Able to submit items to the journal.                                     | View Subscribe               |                    |  |  |
|                 |                                                            |                                                                                                    | Font Size                    |                    |  |  |
|                 | * Denotes required field                                   | Register Cancel                                                                                                    | Information                  |                    |  |  |
| Privacy State   |                                                            |                                                                                                    | For Readers                  |                    |  |  |
|                 | The names and email addres<br>and will not be made availab | sses entered in this journal site will be used exclusively for the stated purposes of this journal<br>le for any other purpose or to any other party. | For Librarians               |                    |  |  |
|                 |                                                            |                                                                                                    | Journal Content              |                    |  |  |

## 3.2 Proses Submit Naskah

 $\leftarrow$ 

Ada beberapa langkah yang harus diikuti dalam melakukan proses submit naskah.

 Setelah melakukan registrasi di jurnal, penulis dapat melakukan proses Login dengan cara klik laman home jurnal kembali (contohnya JELT: <u>https://ejournal.unp.ac.id/index.php/jelt/index</u>) dan klik menu login pada sudut kanan atas dan klik login.

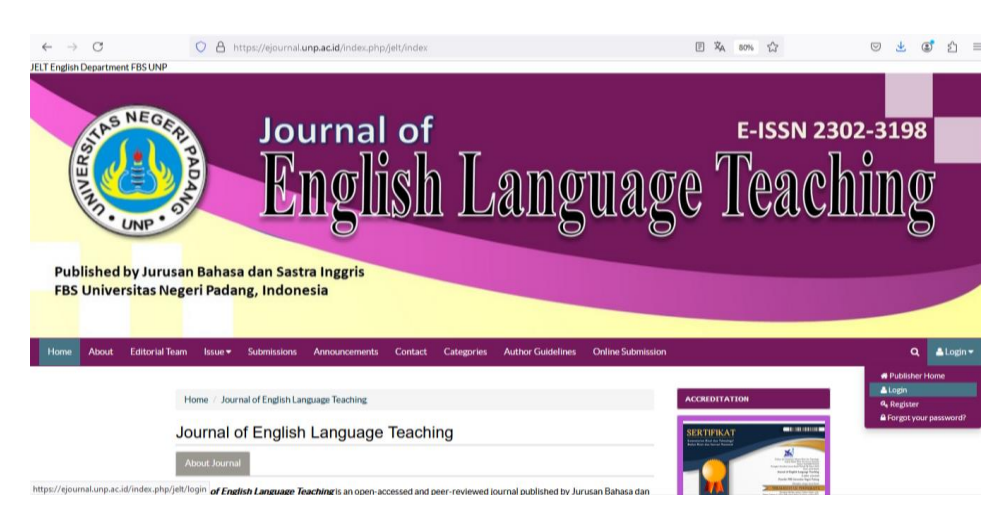

2. Silakan masukkan username dan password yang sudah anda buat saat proses registrasi sebelumnya.

| ,        | preses                                             |                                                                                                    | the age of                                                                                                    |             |
|----------|----------------------------------------------------|----------------------------------------------------------------------------------------------------|----------------------------------------------------------------------------------------------------|-------------|
| 4        | UNP                                                |                                                                                                    | ×A 80% 52                                                                                                    |             |
|          | -                                                  |                                                                                                    |                                                                                                    |             |
| Pu<br>FB | Ib <mark>lished b</mark> y Juru<br>S Universitas N | usan Bahasa dan Sastra Inggris<br>Jegeri Padang, Indonesia                                                                                                    |                                                                                                    |             |
|          |                                                    |                                                                                                    |                                                                                                    |             |
| Home     | e About Submissi                                   | ons                                                                                                    |                                                                                                    | Q 🚨 Login 👻 |
|          |                                                    |                                                                                                    |                                                                                                    |             |
|          |                                                    | Home / Login                                                                                                    | ACCREDITATION                                                                                                    |             |
|          |                                                    | Login                                                                                                    | SERTIFIKAT                                                                                                    |             |
|          |                                                    | 1                                                                                                    | Note that the second second se |             |
|          |                                                    |                                                                                                    | Ender State State  |             |
|          |                                                    | Password                                                                                                    | REGISTER                                                                                                    |             |
|          |                                                    | Login                                                                                                    | FOCUS AND SCOPE                                                                                                    |             |
|          |                                                    | Forgot your password?                                                                                                    | AUTHOR GUIDELINES                                                                                                    |             |
|          |                                                    | Not a user? Register with this site                                                                                                    | PUBLICATION ETHICS                                                                                                    |             |
|          |                                                    |                                                                                                    |                                                                                                    |             |
| 3.       | Silakar                                            | n klik new submission                                                                                                    |                                                                                                    |             |
| +        | →                                                  | ○ A https://ejournal.unp.acid/index.php/delt/user                                                                                                    |                                                                                                    |             |
|          | 33. UNP                                            |                                                                                                    | C TEMET                                                                                                    | nnng        |
| Pu       | blished by lur                                     | Jean Bahasa dan Sastra Inggris                                                                                                    |                                                                                                    |             |
| FB       | S Universitas N                                    | Jegeri Padang, Indonesia                                                                                                    |                                                                                                    |             |
| Home     | a About Submissi                                   | 2015                                                                                                    |                                                                                                    | Q Aumutr    |
|          |                                                    |                                                                                                    |                                                                                                    |             |
|          |                                                    | Home / User Home                                                                                                    | SERTIFIKAT                                                                                                    |             |
|          |                                                    | Journal of English Language Teaching                                                                                                    |                                                                                                    |             |
|          |                                                    | Author OActive [New Submission]                                                                                                    |                                                                                                    |             |
|          |                                                    | My Account<br>+ Show My Journals                                                                                                    | REGISTER                                                                                                    |             |
|          |                                                    | s Edit My Profile<br>• Change My Password<br>• Logout                                                                                                    | FOCUS AND SCOPE                                                                                                    |             |
| 4        | Centan                                             | g semua nilihan dan klik save and conti                                                                                                    | nue                                                                                                    |             |
| ••       | ← → C                                              | A https://ejournalunp.acid/index.php/ielt/author/submit/1                                                                                                    | 目 弦 80% ☆                                                                                                    | 🖂 🖈 🌒 釣     |
|          |                                                    | Construction of the second second sec |                                                                                                    |             |
|          |                                                    | Step 1. Starting the Submission                                                                                                    | SERTIFIKAT                                                                                                    |             |
|          |                                                    | 1.START 2. UPLOAD SUBMISSION 3. ENTER METADATA 4. UPLOAD SUPPLEMENTARY FILES 5. CONFIRMATION                                                                                                    |                                                                                                    |             |
|          |                                                    | Encountering unincurves: Contact Pri Anano Pri anto For assistance.                                                                                                    |                                                                                                    |             |
|          |                                                    | Submission Checklist                                                                                                    |                                                                                                    |             |
|          |                                                    | indicate that this submission is ready to be considered by this journal by checking on the rollowing (comments to the<br>editor can be added below).                                                                                                    | REGISTER                                                                                                    |             |
|          |                                                    | The submission has not been previously published, nor is it before another journal for consideration (or an explanation has been provided in Comments to the Editor).                                                                                                    | FOCUS AND SCOPE                                                                                                    |             |
|          |                                                    | The submission file is in Microsoft Word, RTF document. DO NOT SUBMIT PDF document. Please<br>download the template as the format. The approval is submitted as suplementary file.                                                                                                    | AUTHOR GUIDELINES                                                                                                    |             |
|          |                                                    | <ul> <li>Where available, URLs for the references have been provided.</li> <li>The text is single-spaced; uses a 12-point font; employs italics, rather than underlining (except with URL)</li> </ul>                                                                                                    | PUBLICATION ETHICS                                                                                                    |             |
|          |                                                    | addresses); and all illustrations, figures, and tables are placed within the text at the appropriate points,<br>rather than at the end.                                                                                                    | EDITORIAL TEAM                                                                                                    |             |
|          |                                                    | Ine text adheres to the stylistic and bibliographic requirements outlined in the Author Guidelines, which is found in About the Journal.                                                                                                    | REVIEWERS                                                                                                    |             |
|          |                                                    | I he manuscript has referred to the previous article published in this journal.                                                                                                    | ORLINE SUBMISSION                                                                                                    |             |
|          |                                                    | Copyright Notice                                                                                                    | PREVIOUS EDITION                                                                                                    |             |
|          |                                                    | Journal of English Language Teaching is licensed under a Creative Commons Attribution-NonCommercial 4.0                                                                                                    | ABSTRACTING & INDEXING                                                                                                    |             |
|          |                                                    | International License.                                                                                                    | VISITOR STATISTICS                                                                                                    |             |
|          |                                                    | Copyright Notice                                                                                                    |                                                                                                    |             |
|          |                                                    | An author who sublishes in Journal of English Lanzuage Yeaching agrees to the following terms:                                                                                                    | TOTAL ATT CON SCITT LANDSCORDER                                                                                                    |             |

| $\leftarrow \   \rightarrow \   G$ | O A https://ejournal.unp.ac.id/index.php/jelt/author/submit/1                                                                                                    | E 🗛 80% 公                        | V ± @ 1 |
|------------------------------------|----------------------------------------------------------------------------------------------------|----------------------------------|---------|
|                                    | Notices:                                                                                                    | 1558                             |         |
|                                    | <ul> <li>You do not have to comply with the license for elements of the material in the<br/>public domain or where your use is permitted by an applicable exception or<br/>limitation.</li> <li>No warranties are given. The license may not give you all of the permissions<br/>necessary for your intended use. For example, other rights such as publicity,<br/>privacy, or moral rights may limit how you use the material.</li> </ul> | P772302-519000<br>JURNAL QR CODE |         |
|                                    | Read more about the Creative Common Attribution-NonCommercial 4.0 Licence here: https://treativecommons.org/licences/by-nc/4.0/.                                                                                                    | CT-1240 CT                       |         |
|                                    | The authors agree to the terms of this Copyright Notice, Which will apply to this submission if and when it is<br>published by this journal (comments to the editor can be added below).                                                                                                    | 巴动派巴                             |         |
|                                    | Journal's Privacy Statement                                                                                                    |                                  |         |
|                                    | The names and email addresses entered in this journal site will be used exclusively for the stated purposes of this journal<br>and will not be made available for any other purpose or to any other party.                                                                                                    |                                  |         |
|                                    | Comments for the Editor                                                                                                    |                                  |         |
|                                    | Enter text (optional)                                                                                                    | SIRTA 5                          |         |
|                                    | X 42 5 B Z B ⊞   = 0 8 m ⊒3,                                                                                                    | Sinta                            |         |
|                                    | Save and continue Cancel                                                                                                    | A science and reconology index   |         |
|                                    | Denvice refinitentien                                                                                                    | Notifications                    |         |
|                                    |                                                                                                    | View (38 new) Manage             |         |

5. Silakan upload naskah anda di menu upload submission file. File wajib dalam format word.doc ukuran **maksimal 1 MB.** Setelah naskah diupload, klik save and continue.

| ← →  | C     | C                                                      | A htt                                                                                                    | :ps://ejourn                                                                                                    | al.unp,                                                                                                    | acid/index.p                                                                                                    | np/jelt/auth                                                                                                    | or/submit/2                                                                                         | articleId=13                                                                         | 1088                                                |                                         | ネ         | 80%     |         |  | ¥ | ٤ ( | n n |
|------|-------|--------------------------------------------------------|----------------------------------------------------------------------------------------------------|----------------------------------------------------------------------------------------------------|----------------------------------------------------------------------------------------------------|----------------------------------------------------------------------------------------------------|----------------------------------------------------------------------------------------------------|----------------------------------------------------------------------------------------------------|--------------------------------------------------------------------------------------|-----------------------------------------------------|-----------------------------------------|-----------|---------|---------|--|---|-----|-----|
| Home | About | Editorial Team                                         | lssue 🕶                                                                                                    | Submission                                                                                                    | ns Ai                                                                                                    | nnouncement                                                                                                    | s Contac                                                                                                    | t Categor                                                                                           | es Author                                                                            | Guidelines                                          | Online Submission                       | i.        |         |         |  | ٩ | 40  | mul |
|      |       | Hom                                                    | e / User                                                                                                    | Author                                                                                                    | Submis                                                                                                    | sions / New                                                                                                    | Submission                                                                                                    |                                                                                                    |                                                                                      |                                                     |                                         | ACCREDIT  | TION    |         |  |   |     |     |
|      |       | Ste                                                    | p 2. U                                                                                                    | ploadir                                                                                                    | ng th                                                                                                    | e Subn                                                                                                    | nission                                                                                                    |                                                                                                    |                                                                                      |                                                     |                                         | SERTIFIK  | ġ       |         |  |   |     |     |
|      |       | 1. STARI<br>To uplo<br>1<br>2<br>3<br>4<br>5<br>Encour | 2. UPLO<br>ad a manu<br>. On this pa<br>drive of y<br>Locate th<br>Click Ope<br>Click Uple<br>following<br>. Once the<br>ntering diff | AD SUBMISS<br>script to this<br>age, click Bro<br>our compute<br>e file you with<br>our on the Chi-<br>bad on this p<br>the journal's<br>submission<br>iscuttes? Cor | sion 3<br>s journal<br>owse (or<br>er,<br>sh to sut<br>oose Fili<br>oage, wh<br>is conver<br>is uploa<br>ntact M. | ENTER METAD<br>complete th<br>choose File)<br>pmit and high<br>e window, wh<br>ich uploads th<br>ntions.<br>ded, click Save<br>Affandi Ariar | ATA 4. UPU<br>followings<br>which opens<br>ight it.<br>ch places th<br>e file from ti<br>and Contin<br>to for assist | DAD SUPPLEM<br>teps.<br>a Choose File<br>e name of the<br>ne computer t<br>ue at the botto<br>ance. | NTARY FILES<br>window for lo<br>ile on this page<br>the journal's<br>em of this page | S. CONFIRMA<br>cating the fil<br>e.<br>web site and | ATION<br>le on the hard<br>d renames it | REGISTER  | SCOPE   |         |  |   |     |     |
|      |       | Subr                                                   | missior                                                                                                    | File                                                                                                    |                                                                                                    |                                                                                                    |                                                                                                    |                                                                                                    |                                                                                      |                                                     |                                         | AUTHOR G  | TDELIN  | 15      |  |   |     |     |
|      |       | No sub                                                 | mission file                                                                                                    | e uploaded.                                                                                                    |                                                                                                    |                                                                                                    |                                                                                                    |                                                                                                    |                                                                                      |                                                     |                                         | EDITORIAL | теан    |         |  |   |     |     |
|      |       | Uplo                                                   | ad submis                                                                                                    | ssion file                                                                                                    |                                                                                                    | Telusuri                                                                                                    | 'idak ada be                                                                                                    | kas dipilih.                                                                                        |                                                                                      |                                                     |                                         | REVIEWERS |         |         |  |   |     |     |
|      |       | Save                                                   | and continue                                                                                                    | Cancel                                                                                                    |                                                                                                    |                                                                                                    |                                                                                                    |                                                                                                    |                                                                                      |                                                     |                                         | ONLINE SU | MISSIO  |         |  |   |     |     |
|      |       |                                                        |                                                                                                    |                                                                                                    |                                                                                                    |                                                                                                    |                                                                                                    |                                                                                                    |                                                                                      |                                                     |                                         | PREVIOUS  | DITIO   | i -     |  |   |     |     |
|      |       |                                                        |                                                                                                    |                                                                                                    |                                                                                                    |                                                                                                    |                                                                                                    |                                                                                                    |                                                                                      |                                                     |                                         | ABSTRACT  | NG B TR | DE COMP |  |   |     |     |

6. Silakan melakukan pengentrian metada, Pastikan bahwa anda mengisi seluruh kolom pada menu Author. Jika penulisnya lebih dari satu, maka klik add author dan isi identitas penulisnya, seperti yang dilakukan pada author sebelumnya. Urutan nama pengarang, jika lebih dari satu, dapat kita setting pada simbol (↑↓).

| Contract and Contract and Contractor  |                                                        |                        |  |
|---------------------------------------|--------------------------------------------------------|------------------------|--|
| Step 3. Entering the Su               | bmission's Metadata                                    | SERTIFIKAT             |  |
| 1.START 2. UPLOAD SUBMISSION 3. ENTER | METADATA 4. UPLOAD SUPPLEMENTARY FILES 5. CONFIRMATION |                        |  |
| Authors                               |                                                        |                        |  |
| First Name*                           |                                                        | day (22mil             |  |
| Middle Name                           |                                                        | REGISTER               |  |
| Last Name *                           |                                                        | FOCUS AND SCOPE        |  |
| URL                                   |                                                        | AUTHOR GUIDELINES      |  |
| Affiliation                           |                                                        | PUBLICATION ETHICS     |  |
|                                       |                                                        | EDITORIAL TEAH         |  |
|                                       |                                                        | REVIEWERS              |  |
| (Your insti                           | ution, e.g. "Simon Fraser University")                 | ONLINE SUBMINITION     |  |
| Bio Statement                         |                                                        | PREVIOUS EDITION       |  |
| (c.g., oepartment and rank)           |                                                        | ABSTRACTING & INDEXING |  |
|                                       | X 42 20 B X U II 10                                    | VISITOR STATISTICS     |  |
| Add Author                            |                                                        |                        |  |

7. Setelah mengisi identitas author, lakukan pengisian menu Title and Abstract, Indexing, Contributors and Suporting Agency (boleh diabaikan) dan References. Silakan lakukan copy and paste dari artikel yang akan anda submit. Setelah itu, silakan klik save and continue.

| O A https://ejournal.unp.ar            | .id/indec.php/jelt/author/saveSubmit/3                       | 图 菜本 80% 公                    | © ± ⊛ ≦ ≡ |
|----------------------------------------|--------------------------------------------------------------|-------------------------------|-----------|
| Title and Abstract                     |                                                              | CE12222 CE1                   |           |
| Title *                                |                                                              |                               |           |
| Abstract*                              |                                                              |                               |           |
|                                        | (X 4) (B   B / B         - ) (B + ) (B )。                    |                               |           |
| Indexing                               |                                                              | Buseness and Technology Index |           |
| Provide terms for indexing the submiss | ion; separate terms with a semi-colon (term1; term2; term3). | Notifications                 |           |
| Academic discipline and sub-disc       | iplines                                                      | View (38 new) Manage          |           |
| Education, ELT                         |                                                              | Font Size                     |           |
| Keywords                               |                                                              | A A M                         |           |
| English, language teaching             |                                                              | Information                   |           |
| Language                               | en                                                           | For Readers<br>For Authors    |           |

8. Silakan lakukan pengentrian kelengkapan dokumen di menu supplementary file. Silakan uploadkan hasil Turnitin anda di menu ini. Pastikan bahwa kapasitas file nya maksimal 1 MB. Jika belum, silakan dilakukan proses compress document terlebih dahulu di beberapa website compress document.

| ← → C    | 7                                     | OA                                                                                            | https://ejournal.a                                                                    | inp.ac.id/index.ph                                                                          | p/jelt/author;                                               | /submit/4?art                                         | icleId=131088                                                           |                                                               | P       | RA 80%       | \$                                                                                                    | $\pm$ | ۲   | Ê    |
|----------|---------------------------------------|-----------------------------------------------------------------------------------------------|---------------------------------------------------------------------------------------|---------------------------------------------------------------------------------------------|--------------------------------------------------------------|-------------------------------------------------------|-------------------------------------------------------------------------|---------------------------------------------------------------|---------|--------------|----------------------------------------------------------------------------------------------------|-------|-----|------|
| FR2 OU   | iversitas ive                         | egeri Pada                                                                                    | ang, indon                                                                            | esia                                                                                        |                                                              |                                                       |                                                                         |                                                               |         |              |                                                                                                    |       |     |      |
|          |                                       |                                                                                               |                                                                                       |                                                                                             |                                                              |                                                       |                                                                         |                                                               |         |              |                                                                                                    | _     |     |      |
| Home Abo | out Editorial Te                      | am Issue•                                                                                     | Submissions                                                                           | Announcements                                                                               | Contact                                                      | Categories                                            | Author Guidelines                                                       | Online Submission                                             |         |              |                                                                                                    | Q     | . 🄺 | umul |
|          |                                       |                                                                                               |                                                                                       |                                                                                             |                                                              |                                                       |                                                                         |                                                               |         |              |                                                                                                    |       |     |      |
|          |                                       | Home / Use                                                                                    | er / Author / Sul                                                                     | missions / New S                                                                            | ubmission                                                    |                                                       |                                                                         |                                                               | ACCRED  | ITATION      |                                                                                                    |       |     |      |
|          | Step 4. Uploading Supplementary Files |                                                                                               |                                                                                       |                                                                                             |                                                              |                                                       |                                                                         |                                                               |         | <u>IKAT</u>  |                                                                                                    |       |     |      |
|          |                                       | 1. START 2. UPLOAD SUBMISSION 3. ENTER METADATA 4. UPLOAD SUPPLEMENTARY FILES 5. CONFIRMATION |                                                                                       |                                                                                             |                                                              |                                                       |                                                                         |                                                               |         |              |                                                                                                    |       |     |      |
|          |                                       | This optional st<br>include (a) rese<br>sources that ot<br>or other mater                     | tep allows Suppler<br>earch instruments,<br>therwise would be<br>ials that add to the | nentary Files to be a<br>(b) data sets, which<br>unavailable to read<br>contribution of the | idded to a sub<br>comply with t<br>ers, (d) figures<br>work. | mission. The fil<br>he terms of the<br>and tables tha | es, which can be in ar<br>study's research eth<br>t cannot be integrate | y format, might<br>ics review, (c)<br>d into the text itself, |         |              | The second second secon |       |     |      |
|          |                                       | ID Title                                                                                      |                                                                                       |                                                                                             | Original file                                                | e name                                                | Date uploaded                                                           | Action                                                        |         |              |                                                                                                    |       |     |      |
|          |                                       | No supplement                                                                                 | tary files have bee                                                                   | n added to this subr                                                                        | nission.                                                     |                                                       |                                                                         |                                                               | REGISTI | *            |                                                                                                    |       |     |      |
|          |                                       | Upload supp                                                                                   | plementary file                                                                       | Telusuri Ti                                                                                 | dak ada berka                                                | s dipilih.                                            |                                                                         |                                                               | Focus / | MD SCOPE     |                                                                                                    |       |     |      |
|          |                                       |                                                                                               |                                                                                       | Upload                                                                                      |                                                              |                                                       |                                                                         |                                                               | AUTHO   | GUIDELINES   |                                                                                                    |       |     |      |
|          |                                       | Save and contin                                                                               | Cancel                                                                                |                                                                                             |                                                              |                                                       |                                                                         |                                                               | PUBLIC  | ATION ETHICS |                                                                                                    |       |     |      |
|          |                                       |                                                                                               |                                                                                       |                                                                                             |                                                              |                                                       |                                                                         |                                                               | EDITOR  | IAL TEAH     |                                                                                                    |       |     |      |
|          |                                       |                                                                                               |                                                                                       |                                                                                             |                                                              |                                                       |                                                                         |                                                               | REVIEW  | URS          |                                                                                                    |       |     |      |
|          |                                       |                                                                                               |                                                                                       |                                                                                             |                                                              |                                                       |                                                                         |                                                               | ONE THE | SUBMISSION   |                                                                                                    |       |     |      |

9. Silakan melakukan konfirmasi terkait proses submit anda pada menu confirming the submission dengan cara klik finish submission

| $\leftarrow \  \   \rightarrow \  \   \mathbb{C}$     | 0                                                            | A https://ejournal.                                                                                    | unp.ac.id/index.php                                                                          | /jelt/author/s                                                           | ubmit/5?artideld=1                                                                                  | 81088                                                                      |                                                          | 日本          | 80% 公    | $\odot$ | ⊻ @ | € 1                        |
|-------------------------------------------------------|--------------------------------------------------------------|----------------------------------------------------------------------------------------------------|----------------------------------------------------------------------------------------------|--------------------------------------------------------------------------|----------------------------------------------------------------------------------------------------|----------------------------------------------------------------------------|----------------------------------------------------------|-------------|----------|---------|-----|----------------------------|
| Pub <mark>lished b</mark> y Juru<br>FBS Universitas N | usan Bal<br>legeri Pa                                        | hasa dan Sast<br>adang, Indon                                                                          | ra Inggris<br>esia                                                                           |                                                                          |                                                                                                    |                                                                            |                                                          |             |          |         |     |                            |
| Home About Editorial                                  | Team Iss                                                     | ue • Submissions                                                                                       | Announcements                                                                                | Contact                                                                  | Categories Autho                                                                                    | r Guidelines                                                               | Online Submission                                        |             |          |         | ٩   | <b>å</b> umul <del>v</del> |
|                                                       | Home                                                         | User / Author / Su                                                                                     | bmissions / New Sut                                                                          | bmission                                                                 |                                                                                                    |                                                                            |                                                          | ACCREDITAT  | ION      |         |     |                            |
|                                                       | Step                                                         | 5. Confirmin                                                                                           | g the Subm                                                                                   | ission                                                                   |                                                                                                    |                                                                            |                                                          | SERTIFIKAT  | -        |         |     |                            |
|                                                       | 1. START<br>To submit<br>contact w<br>process by<br>Teaching | 2. UPLOAD SUBMISSION<br>your manuscript to Joi<br>III receive an acknowle<br>y logging in to the journ | 3. ENTER METADATA<br>urnal of English Langu<br>dgement by email and<br>al web site. Thank yo | 4. UPLOAD SU<br>lage Teaching c<br>d will be able to<br>u for your inter | IPPLEMENTARY FILES<br>click Finish Submission<br>o view the submission's<br>rest in publishing with | 5. CONFIRMATI<br>. The submission<br>s progress through<br>Journal of Engl | DN<br>n's principal<br>Igh the editorial<br>Ish Language |             |          |         |     |                            |
|                                                       | File Su                                                      | ummary                                                                                                 |                                                                                              |                                                                          |                                                                                                    |                                                                            |                                                          | REGISTER    |          |         |     |                            |
|                                                       | ID                                                           | Original file name                                                                                     |                                                                                              | Туре                                                                     | File                                                                                                | Size                                                                       | Date<br>uploaded                                         | FOCUS AND S | COPE     |         |     |                            |
|                                                       | 98234                                                        |                                                                                                    |                                                                                              |                                                                          | 16K                                                                                                 | В                                                                          | 10-19                                                    | AUTHOR GUIL | DELINES  |         |     |                            |
|                                                       | Finish Sul                                                   | bmission Cancel                                                                                        |                                                                                              |                                                                          | _                                                                                                   |                                                                            |                                                          | PUBLICATIO  | N ETHICS |         |     |                            |
|                                                       |                                                              |                                                                                                    |                                                                                              |                                                                          |                                                                                                    |                                                                            |                                                          | EDITORIAL T | EAN      |         |     |                            |

10. Artikel anda sudah selesai disubmit dengan status awaiting assignment

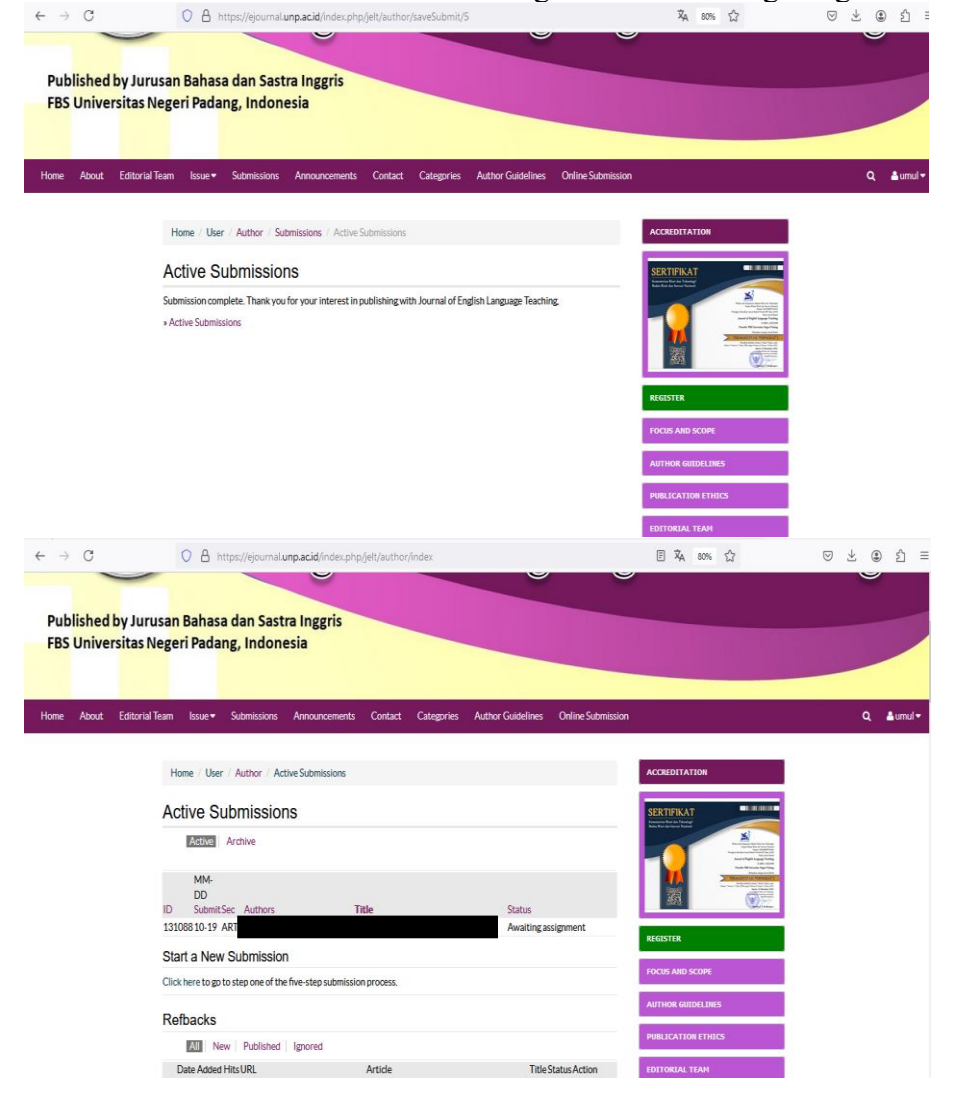

## 3.3 Proses Review Naskah

1. Login dengan cara klik laman home jurnal kembali (contohnya JELT: <u>https://ejournal.unp.ac.id/index.php/jelt/index</u>) dan klik menu login pada sudut kanan atas dan klik login.

| ← → C<br>JELT English Department FBS UN | A https://ejournal.unp.ac.id/index.php/jet//index                                            | 图 攻 80% 公              | © <u>*</u> © 1 ≡                                                                               |
|-----------------------------------------|----------------------------------------------------------------------------------------------|------------------------|------------------------------------------------------------------------------------------------|
| Published by Jun<br>FBS Universitat     | Journal of<br>English Langua<br>usan Bahasa dan Sastra Inggris<br>Negeri Padang, Indonesia   | e-issn 23<br>Ige Teacl | 02-3198<br>NMG                                                                                 |
| Home About Editoria                     | I Team Issue - Submissions Announcements Contact Categories Author Guidelines Online Subr    | mission                | Q 🕹 Login 🕶                                                                                    |
|                                         | Home Journal of English Language Teaching Journal of English Language Teaching About Journal |                        | Elogin     Elogin     Elogin     Elogin     Elogin     Elogin     Elogin     Elogin     Elogin |

2. Silakan masukkan username dan password yang sudah anda buat saat proses registrasi sebelumnya.

| $\leftarrow \rightarrow C$ | A https://ejournal.unp.ac.id/index.php/jelt/login | XA 80% 🗘           | ອ 生 😅 ຊີ ≡ |
|----------------------------|---------------------------------------------------|--------------------|------------|
| Published by Jur           | uren Bahara dan Sartra Inggris                    | -99                | 8          |
| FBS Universitas            | Negeri Padang, Indonesia                          |                    |            |
|                            |                                                   |                    |            |
| Home About Submiss         | sions                                             |                    | Q ≜Login ▼ |
|                            |                                                   |                    |            |
|                            | Home / Login                                      | ACCREDITATION      |            |
|                            | Login                                             | SERTIFIKAT         |            |
|                            | Username                                          |                    |            |
|                            | Pressword A                                       | REGISTER           |            |
|                            | Login                                             | FOCUS AND SCOPE    |            |
|                            | Forgot your password?                             | AUTHOR GUIDELINES  |            |
|                            | Not a user? Register with this site               | PUBLICATION ETHICS |            |

3. Klik "active" untuk melihat apa rekomendasi dari reviewew.

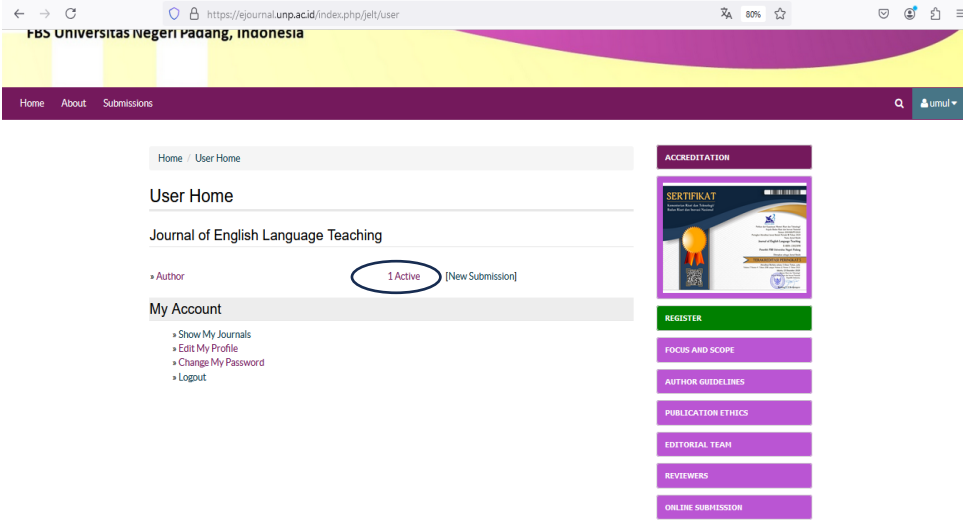

| <b>T. IXIIX I</b>                                     | in review antak memat bagannana reko                                                          |               |                    |
|-------------------------------------------------------|-----------------------------------------------------------------------------------------------|---------------|--------------------|
| $\leftarrow \rightarrow C$                            | O A https://ejournal.unp.ac.id/index.php/jelt/author                                          | E 🕱 80% 🏠 🖂   | 🕄 එ ∃              |
| Pub <mark>lished b</mark> y Jurn<br>FBS Universitas M | usan Bahasa dan Sastra Inggris<br>Negeri Padang, Indonesia                                    |               |                    |
| Home About Editorial                                  | Team Issue * Submissions Announcements Contact Categories Author Guidelines Online Submission | ٩             | ≜umul <del>v</del> |
|                                                       | Home / User / Author / Active Submissions                                                     | ACCREDITATION |                    |
|                                                       | Active Submissions                                                                            | SERTIFIKAT    |                    |

Klik "in review" untuk melihat bagaimana rekomendasi reviewer Λ

- 5. Klik file yang sudah diupload oleh editor dan lakukan revisi. Di sini anda bisa melihat status artikel anda. Ada beberapa status artikel yang perlu dipahami oleh penulis, yaitu:
  - a. Accept Submission

Start a New Subm Click here to go to step one of the five-step subm

- : Artikel diterima dan segera diterbitkan
- b. *Revision Required*
- : Penulis diminta melakukan revisi sesuai saran reviewer dan editor

d. Decline submission

→ C

←

c. Resubmit for Review : Penulis diminta melakukan submit ulang dengan alasan yang diberikan oleh editor : Artikel ditolak

| A https://ejournal.unp.ac.id/index.php/jetl/author/submissionReview/131088                      | XA 80% 🖙                                                                                                    | © ± ® £ ≡ |
|-------------------------------------------------------------------------------------------------|----------------------------------------------------------------------------------------------------|-----------|
| #131088 Review  Summary Received Editing  Submission                                            | SERTIFICAT<br>Name Branch and Market<br>Comparison of the Section of the Section of t |           |
| Authors<br>Title<br>Section<br>Editor                                                           | REGISTER                                                                                                    |           |
| Peer Review                                                                                     | FOCUS AND SCOPE                                                                                                    |           |
| Round 1                                                                                         | AUTHOR GUIDELINES                                                                                                    |           |
| Review Version 131088-98235-1-RV.docx 2024-10-19                                                | PUBLICATION ETHICS                                                                                                    |           |
| Initiated 2024-10-25<br>Last modified 2024-10-25                                                | EDITORIAL TEAM                                                                                                    |           |
| Uploaded file Reviewer A 131088-98347-1-RV.docx 2024-10-25                                      | REVIEWERS                                                                                                    |           |
| Editor Decision                                                                                 | ONLINE SUBMISSION                                                                                                    |           |
| Decision Revisions Required 2024-10-25<br>Notify Editor Editor/Author Email Record @ 2024-10-25 | PREVIOUS EDITION                                                                                                    |           |
| Editor Version None<br>Author Version None                                                      | ABSTRACTING & INDEXING                                                                                                    |           |
| Upload Author Version Telusuri, Tidak ada berkas dipilih.                                       | VISITOR STATISTICS                                                                                                    |           |

6. Setelah melakukan revisi, penulis diminta untuk melakukan upload kembali ke sistem dan upload di menu upload author version.

| $\rightarrow$ G | O A https://e                                             | journal.unp.ac.id/index.php/jelt/author/sub                       | missionReview/131088 | Â                  | 80%     | 습                    |  |  | $\overline{\gamma}$ | ٢ | ≙ = |  |
|-----------------|-----------------------------------------------------------|-------------------------------------------------------------------|----------------------|--------------------|---------|----------------------|--|--|---------------------|---|-----|--|
|                 | #131088 Rev<br>Summary                                    | View                                                              |                      |                    |         |                      |  |  |                     |   |     |  |
|                 | Authors<br>Title<br>Section<br>Editor                     |                                                                   |                      | REGISTER           |         | Reality of any other |  |  |                     |   |     |  |
|                 | Peer Review                                               |                                                                   | FOCUS AND            | SCOPE              | 15      |                      |  |  |                     |   |     |  |
|                 | Round 1<br>Review Version<br>Initiated                    | 131088-98235-1-RV.docx 2024-10-19<br>2024-10-25                   |                      | PUBLICATION ETHICS |         |                      |  |  |                     |   |     |  |
|                 | Last modified<br>Uploaded file                            | 2024-10-25<br>Reviewer A 131088-98347-1-RV.docx 2024-             | 10-25                | REVIEWERS          | TEAM    |                      |  |  |                     |   |     |  |
|                 | Editor Decision                                           |                                                                   |                      | ONLINE SUB         | ніззіо  | N                    |  |  |                     |   |     |  |
|                 | Decision<br>Notify Editor                                 | Revisions Required 2024-10-25<br>Editor/Author Email Record  2024 | -10-25               | PREVIOUS E         | DITION  |                      |  |  |                     |   |     |  |
|                 | Editor Version<br>Author Version<br>Upload Author Version | None None Sion Takanati Takak ada baskat Takin                    |                      | ABSTRACTO          | NG & IN | DEXING               |  |  |                     |   |     |  |
|                 | $\sim$                                                    | Unload                                                            |                      | VISITOR ST         | ATISTIC | 3                    |  |  |                     |   |     |  |

Pastikan artikel anda sudah diupload dengan melihat bahwa sudah terisi menu author version nya.

 ← → C
 O A http://gound.ump.acd/index.php/st/tucher/ubmissionReview/131086
 A and D
 O B do to D

| O 🔒 https://                                | ejournal.unp.acid/index.php/jelt/author/submissionReview/131088          | ズム 80% 公                                                                                                    | V 🕹 🖲 Ž |
|---------------------------------------------|--------------------------------------------------------------------------|----------------------------------------------------------------------------------------------------|---------|
| #131088 Re<br>Summary                       | View<br>Editing                                                          | SERTIFICAT<br>Terres Terres Terres<br>Terres Terres Terres<br>Terres Terres<br>Terres<br>Terres Terres<br>Terres Terres Ter |         |
| Authors<br>Title<br>Section<br>Editor       |                                                                          | REGISTER                                                                                                    |         |
| Peer Review                                 |                                                                          | FOCUS AND SCOPE                                                                                                    |         |
| Round 1                                     |                                                                          | AUTHOR GUIDELINES                                                                                                    |         |
| Review Version                              | 131088-98235-1-RV.docx 2024-10-19                                        | PUBLICATION ETHICS                                                                                                    |         |
| Initiated<br>Last modified                  | 2024-10-25<br>2024-10-25                                                 | EDITORIAL TEAM                                                                                                    |         |
| Uploaded file                               | Reviewer A 131068-98347-1-RV.docx 2024-10-25                             | REVIEWERS                                                                                                    |         |
| Editor Decision                             | 1                                                                        | ONLINE SUBMISSION                                                                                                    |         |
| Decision<br>Notify Editor<br>Editor Version | Revisions Required 2024-10-25<br>Editor/Author Email Record @ 2024-10-25 | PREVIOUS EDITION                                                                                                    |         |
| Author Version                              | 131088-98348-1-ED.docx 2024-10-25 Delete                                 | ABSTRACTING & INDEXING                                                                                                    |         |
| Upload Author Ver                           | Crion Trebusuni Tridak ada ber kas olipilih.                             | VISITOR STATISTICS                                                                                                    |         |

8. Lakukan "notify author" untuk mengirimkan pemberitahuan kepada editor bahwa artikel anda sudah selesai direvisi dan diupload ke sistem. Lalu, klik send.

|       | #131088 Revier<br>Summary Submission<br>Authors Um<br>Title -<br>Section Arti<br>Editor Dr.t | N Editing Alaman                                                                                                    | REGISTER                                                                                                    |                                                                                                    |
|-------|----------------------------------------------------------------------------------------------|----------------------------------------------------------------------------------------------------|----------------------------------------------------------------------------------------------------|----------------------------------------------------------------------------------------------------|
|       | Peer Review                                                                                  |                                                                                                    | FOCUS AND SCOPE                                                                                                    |                                                                                                    |
|       | Round 1                                                                                      |                                                                                                    | AUTHOR GUIDELINES                                                                                                    |                                                                                                    |
|       | Review Version 131                                                                           | 088-98235-1-RV.docx 2024-10-19                                                                                                    | PUBLICATION ETHICS                                                                                                    |                                                                                                    |
|       | Last modified 202                                                                            | 410-25<br>410-25                                                                                                    | EDITORIAL TEAM                                                                                                    |                                                                                                    |
|       | Uploaded file Rev                                                                            | ewer A 131088-98347-1-RV.docx 2024-10-25                                                                                                    | REVIEWERS                                                                                                    |                                                                                                    |
|       | Editor Decision                                                                              |                                                                                                    | ONLINE SUBMISSION                                                                                                    |                                                                                                    |
|       | Decision<br>Notify Editor                                                                    | Reutitions Required 2024-10-25<br>Elitor/Author Email Record = 2024-10-25                                                                                                    | PREVIOUS EDITION                                                                                                    |                                                                                                    |
|       | Editor Version<br>Author Version                                                             | None<br>131088-98348-1-ED.docx 2024-10-25 Delete                                                                                                    | ABSTRACTING & INDEXING                                                                                                    |                                                                                                    |
|       | Upload Author Version                                                                        | Telusuri Tidak ada berkas dipilih.                                                                                                    | VISITOR STATISTICS                                                                                                    |                                                                                                    |
| 0     | ○ A https://ejou                                                                             | nal.unp.acid/index.php/jelt/author/emailEditorDecisionComment?articleId=131088                                                                                                    | 菜 70% 岱                                                                                                    | ♡ ± \$ 1                                                                                                    |
| 6 7 0 | C A https://ejou<br>Send Ema                                                                 | mal unpacid index.php/jet/author/emailEditorDecisionComment?articleId=131088                                                                                                    | XA     70%       SERTIFIKAT     Interference       Sentification     Interference                                                                                                    | © ⊻ € £                                                                                                    |
|       | C A https://ejou<br>Send Ema<br>To<br>cc<br>Bcc                                              | nal unp.acid index.php/jet//author/emailEditorDecisionComment?articleid = 131088                                                                                                    |                                                                                                    | () 노 C 호                                                                                                    |
|       | C A https://ejou<br>Send Ema<br>To<br>CC<br>BCC<br>Attachments                               | mal unp.ac.id/index.php/jett/author/emailEditor/DecisionComment?articleid=131088                                                                                                    | ŽA     70%     ŽA                                                                                                    | <ul><li>고 역 원</li></ul>                                                                                                    |
| ~ 7 0 | C A https://ejou<br>Send Ema<br>To<br>CC<br>BCC<br>Attachments                               | mal unp.ac.id index.php/jett/author/emailEditor/DecisionComment?articleid=131088                                                                                                    | X     70%     X       STATUTAT     STATUTAT       STATUTAT     STATUTAT       STATUTAT     STATUTAT       STATUTAT     STATUTAT       STATUTAT     STATUTAT       STATUTAT     STATUTAT       STATUTAT     STATUTAT                                                                                                    | () 가 ()<br>() 가 ()<br>() 가 ()<br>() 가 ()<br>() 가 ()<br>() 가 ()<br>() 가 ()<br>() 가 ()<br>() 가 ()<br>() 가 ()<br>() 가 ()<br>() 가 ()<br>() 가 ()<br>() 가 ()<br>() 가 ()<br>() 가 ()<br>() 가 ()<br>() 가 ()<br>() 가 ()<br>() 가 ()<br>() 가 ()<br>() 가 ()<br>() 가 ()<br>() 가 ()<br>() 가 ()<br>()<br>() 가 ()<br>()<br>()<br>()<br>()<br>()<br>()<br>()<br>()<br>()                                                                                                    |
| ~ 7 0 | C A https://ejou<br>Send Ema<br>Ta<br>CC<br>BCC<br>Attachments<br>From<br>Subject            | mal unp acid index.php/ett/author/emailEditorDecisionComment?articleid=131088                                                                                                    | X     70%     X       STRTEMENT     Image: Comparison of the comparison of the comparison                                                   | <ul> <li>전 소 @ 원</li> </ul>                                                                                                    |
| ~ 7 0 | C A https://ejou<br>Send Ema<br>To<br>CC<br>BCC<br>Attachments<br>From<br>Subject<br>Body    | mal unp.acid index.php/jett/author/emailEditor/DecisionComment?articleid=131088                                                                                                    | X     70%     X       STRTEMENT     Image: Comparison of the comparison of the comparison                                                   | <ul> <li>또 별 원</li> </ul>                                                                                                    |
| ~ 7 0 | C A https://ejou<br>Send Ema<br>To<br>CC<br>BCC<br>Attachments<br>From<br>Subject<br>Body    | mal unp acid index.php/jett/suthor/emailEditor/DecisionCommentParticleId=131088  Asstaspent AsstC: AsstC: CastC: Set asstaspect and the message to my address (umulaiman28@gmail.com)  Telanatin Testa da benas diplin.  Base asstaspect and benas diplin.  Base asstaspect and benas diplin.  Base asst | Notes       STRUMENT       STRUMENT       STRUMENT       STRUMENT       STRUMENT       STRUMENT       STRUMENT       STRUMENT       STRUMENT       STRUMENT       STRUMENT       STRUMENT       STRUMENT       STRUMENT       STRUMENT       STRUMENT                                                                                                    | ල ප මේ නි                                                                                                    |
| ~ 7 0 | C A https://ejou                                                                             | mal unp.ac.id/index.php/jett/suthor/emailEditor/DecisionCommentParticleId=131088 Acetwopen Avarct AcetCo Gend a copy of this mosage to my address (unudaimun28@gmail.com) Telatant Telat ada bertas diplite. Usam "Unud Aliman" "Unud Aliman" "Degr.enfortal space of the substance of the invested sociation Degr.enfortal space of the substance of substance of s | Image: A constraint of the constraint of the cons | ල ප් <b>යි</b> ව                                                                                                    |
| ~ 7 0 | C A https://ejou                                                                             | mal unp.ac.id/index.php/jett/suthor/emailSittor/DecisionCommentParticleId=131088  Acc CommentParticleId=131088  Acc CommentParticleId=131088  Acc CommentParticleId=131088  Acc CommentParticleId=13088  Acc CommentParticleId=1308  Acc CommentParticleId=1308  Acc CommentParticleId=1308   | Image: A constraint of the constraint of the cons | <ul> <li>(1)</li> <li>(2)</li> <li>(3)</li> <li>(4)</li> <li>(4)</li> <li>(5)</li> <li>(4)</li> <li>(5)</li> <li>(5)</li> <li>(6)</li> <li>(6)</li> <li>(6)</li> <li>(6)</li> <li>(6)</li> <li>(6)</li> <li>(6)</li> <li>(6)</li> <li>(6)</li> <li>(6)</li> <li>(6)</li> <li>(6)</li> <li>(6)</li> <li>(6)</li> <li>(6)</li> <li>(6)</li> <li>(6)</li> <li>(6)</li> <li>(6)</li></ul> |
| ~ 7 0 | C A https://ejou                                                                             | mal unp acid index.php/ett/author/emailEditor/DecisionCommentParticleld=131088                                                                                                    | Image: A constraint of the constraint of the cons | U 子 @ 5                                                                                                    |
|       | C A https://ejou                                                                             | nal unp.acid index.php/jett/suthor/emailSitor/DecisionCommentParticleld = 131088           Image: Image: Image Image: Image: Image: Image: Image: Image: Image: Image: Image: Image: Image: Image: Image: Image: Image: Image: Image: Image: Image: Image: Image: Image: Image: Image: Image: Image: Image: Image: Image: Image: Image: Image: Image: Imag              | Image: A constraint of the constraint of the cons | U 上 (g) 力                                                                                                    |
|       | C A https://ejou<br>To<br>CC<br>BCC<br>Attachments<br>From<br>Subject<br>Body                | nat unp acid index.php/jett/suthor/emailSittor/DecisionCommentParticleld = 131088           Image: Image: Im              | Image: A constraint of the constraint of the cons | ල ප් මේ වු                                                                                                    |

## 3.4 Proses Editing dan Publish Naskah

1. Login dengan cara klik laman home jurnal kembali (contohnya JELT: <u>https://ejournal.unp.ac.id/index.php/jelt/index</u>) dan klik menu login pada sudut kanan atas dan klik login.

| $\leftarrow \rightarrow \ C$         | O A https://ejournal.unp.ac.id/index.php/jelt/ind                                            | ex                                                | 图 菜A 80% 公             | © <u>±</u> ₫ 约 ≡                                                     |
|--------------------------------------|----------------------------------------------------------------------------------------------|---------------------------------------------------|------------------------|----------------------------------------------------------------------|
| JELT English Department FBS UNP      | an Bahasa dan Sastra Inggris<br>geri Padang, Indonesia                                       | f<br>h Languag                                    | e-issn 230<br>3e Teach | 02-3198<br>MMG                                                       |
| Home About Editorial T               | am Issue <del>v</del> Submissions Announcements Conta                                        | ct Categories Author Guidelines Online Submission |                        | Q 🕹 Login 👻                                                          |
| https://ejournal.unp.ac.id/index.php | Home // Journal of English Language Teaching Journal of English Language Teach About Journal | ching                                             | ACCREDITATION          | # Hussin"-# Hone<br>A Login<br>A Transfer<br>A Forgot your password? |

2. Silakan masukkan username dan password yang sudah anda buat saat proses registrasi sebelumnya.

| Siberabi        | secerating a.                                       |                                                                                                    |             |
|-----------------|-----------------------------------------------------|----------------------------------------------------------------------------------------------------|-------------|
| ← → C           | O A https://ejournal.unp.ac.id/index.php/jelt/login | 菜A 80% 公                                                                                                    | ල 生 😅 එ =   |
| UNI             |                                                     |                                                                                                    | 6           |
|                 |                                                     |                                                                                                    |             |
| Published by J  | lurusan Bahasa dan Sastra Inggris                   |                                                                                                    |             |
| FBS Universita  | as Negeri Padang, Indonesia                         | the stand of the second second second second second second second second second second second second second se                                                                                                    |             |
|                 |                                                     |                                                                                                    |             |
| Home About Subr | missions                                            |                                                                                                    | Q 📥 Login 👻 |
|                 |                                                     |                                                                                                    |             |
|                 | Home / Login                                        | ACCREDITATION                                                                                                    |             |
|                 | Login                                               | SERTIFIKAT                                                                                                    |             |
|                 |                                                     | Venetik kali kali kali kali kali kali kali ka                                                                                                    |             |
|                 | Username                                            | New York Street Street St<br>Street Street Street Street Street Street Street Street Street Street Street Street Street Street Street Street Street Street Street Street Street Street Street Street Street Street Street Street Street Street Street Street Street Stre |             |
|                 | <b>A</b>                                            |                                                                                                    |             |
|                 | Password                                            |                                                                                                    |             |
|                 | <b>A</b>                                            | REGISTER                                                                                                    |             |
|                 | Login                                               | FOCUS AND SCOPE                                                                                                    |             |
|                 | Forgot your password?                               | AUTHOR GUIDELINES                                                                                                    |             |
|                 | Not a user? Register with this site                 | PUBLICATION ETHICS                                                                                                    |             |
| 71:1- "aat      | in a not state and the state of a not come          | n dagi dani narriarrarr                                                                                                    |             |

3. Klik "active" untuk melihat apa rekomendasi dari reviewew.

| $\leftarrow \rightarrow C$ | 🔿 🔒 https://ejournal.unp.ac.id/index.php/jelt/user          | XA 80% 🔂                                                                                                    | ⊠ 😫 🗄 ≣    |
|----------------------------|-------------------------------------------------------------|----------------------------------------------------------------------------------------------------|------------|
| FBS Universitas i          | vegeri Padang, Indonesia                                    |                                                                                                    |            |
| Home About Submiss         | ions                                                        |                                                                                                    | Q 🛓 umul 🕶 |
|                            |                                                             |                                                                                                    |            |
|                            | Home / User Home                                            | ACCREDITATION                                                                                                    |            |
|                            | User Home                                                   | SERTIFIKAT                                                                                                    |            |
|                            | Journal of English Language Teaching                        | An and a second second |            |
|                            | Author     IActive [New Submission]                         |                                                                                                    |            |
|                            | My Account                                                  | REGISTER                                                                                                    |            |
|                            | Show My Journals     Edit My Profile     Change My Password | FOCUS AND SCOPE                                                                                                    |            |
|                            | » Logout                                                    | AUTHOR GUIDELINES                                                                                                    |            |
|                            |                                                             | PUBLICATION ETHICS                                                                                                    |            |
|                            |                                                             | EDITORIAL TEAM                                                                                                    |            |
|                            |                                                             | REVIEWERS                                                                                                    |            |
|                            |                                                             | ONLINE SUBMISSION                                                                                                    |            |

4. Klik "in editing" untuk melihat proses editing.

| $\leftarrow \  \  \rightarrow \  \  C$                | O A https://ejournal.unp.ac.id/index.php/jelt/author                                                                                         | E 🛪 70% 🏠 🗢 坐 🤹 🖞 =          |
|-------------------------------------------------------|----------------------------------------------------------------------------------------------------|------------------------------|
| Pub <mark>lished b</mark> y Juru<br>FBS Universitas N | usan Bahasa dan Sastra Inggris<br>Jegeri Padang, Indonesia                                                                                   |                              |
| Home About Editorial Team                             | n Issue   Submissions Announcements Contact Categories Author Guidelines Online Submission                                                   | Q <b>≜</b> umul≁             |
|                                                       | Home / User / Author / Active Submissions                                                                                                    | ACCREDITATION                |
|                                                       | Active Submissions  MM- DD Somit Sec Authors Title  Start a New Submission Click here to go to step one of the five-step submission process. | RECIST ER<br>FOCUS AND SCOPE |
|                                                       | Refbacks                                                                                                    | AUTHOR GUIDELINES            |

- 5. Klik "initial copyedit" dan sebelum melakukan upload di "author copyedit" silakan ikuti instruksi sebagai berikut:
  - a. Download artikel pada "initial copyedit"
  - b. Cek kembali artikel anda dan pastikan sudah dilakukan revisi akhir.
  - c. Cek metadata anda untuk mengecek kelengkapan nama penulis dan halhal terkait identitas artikel dengan cara klik "review metada"
  - d. Setelah itu, upload versi akhir artikel anda di menu "author copyedit" dan pastikan artikel anda sudah terupload.
     ← → C ○ △ https://fournatunpacid/index.php/det/author/submissionEditing/131088
     ※ ∞ ☆ ◎ ৬ € ☆ ≥

| Home | About | Editorial Team Issue •                     | Submissions       | Announcements       | Contact      | Categories   | Author Guide  | lines Onlin            | e Submission |                                                                                                    | c   | t ≜umul≁             |
|------|-------|--------------------------------------------|-------------------|---------------------|--------------|--------------|---------------|------------------------|--------------|----------------------------------------------------------------------------------------------------|-----|----------------------|
|      |       |                                            |                   |                     |              |              |               |                        |              |                                                                                                    |     |                      |
|      |       | Home / Use                                 | er / Author / Su  | bmissions / #13108  | 38 / Editing |              |               |                        |              | ACCREDITATION                                                                                                    |     |                      |
|      |       | #13108                                     | B Editing         |                     |              |              |               |                        |              |                                                                                                    |     |                      |
|      |       | Summa                                      | ry   Review   🖪   | diting              |              |              |               |                        |              | Kiz kiz Akara Cuar                                                                                                    |     |                      |
|      |       | Submissio                                  | on                |                     |              |              |               |                        |              | And digiting here                                                                                                    |     |                      |
|      |       | Authors                                    |                   |                     |              |              |               |                        |              |                                                                                                    |     |                      |
|      |       | Section                                    |                   |                     |              |              |               |                        |              | REGISTER                                                                                                    |     |                      |
|      |       | Editor                                     |                   |                     |              |              |               |                        |              | FOCUS AND SCOPE                                                                                                    |     |                      |
|      |       | Copyediti                                  | ng                |                     |              |              |               |                        |              | AUTHOR GUIDELINES                                                                                                    |     |                      |
|      |       | 1. Initial Co                              | ata<br>opyedit    | Req<br>—            | uest         | Underv<br>—  | vay           | Complete<br>2024-10-25 |              | PUBLICATION ETHICS                                                                                                    |     |                      |
|      |       | File: 131                                  | .088-98350-1-CE.  | docx 2024-10-25     |              |              |               |                        |              | EDITORIAL TEAM                                                                                                    |     |                      |
|      |       | <ol> <li>Author C<br/>File: Nor</li> </ol> | Copyedit<br>1e    | 202                 | 4-10-25      | 2024-1       | 0-25          | E                      |              |                                                                                                    |     |                      |
|      |       | Telusu                                     | ri Tidak ada ber  | rkas dipilih.       |              |              |               |                        |              |                                                                                                    |     |                      |
|      |       | Opioad                                     |                   |                     |              |              |               |                        |              | UNLINE SUBPLISSION                                                                                                    |     |                      |
|      |       | <ol> <li>Final Co<br/>File: Nor</li> </ol> | pyedit            | -                   |              | -            |               | -                      |              | PREVIOUS EDITION                                                                                                    |     |                      |
| ← →  | C     | O A                                        | https://ejournal. | unp.ac.id/index.php | jelt/author  | /submissionE | diting/131088 |                        |              | ABSTRACTING & INDEXING                                                                                                    | 0 ł | @් එ ≡               |
| Home | About | Editorial Team Issue 🕶                     | Submissions       | Announcements       | Contact      | Categories   | Author Guide  | elines Onlin           | e Submission |                                                                                                    | c   | t ≜umul <del>-</del> |
|      |       | Home / Use                                 | er / Author / Su  | bmissions / #13106  | 38 / Editing |              |               |                        |              | ACCREDITATION                                                                                                    |     |                      |
|      |       | #13108                                     | 8 Editing         |                     |              |              |               |                        |              | SERTIFIKAT                                                                                                    |     |                      |
|      |       | Summa                                      | ry   Review   🖪   | diting              |              |              |               |                        |              | Accessed for Adult Stations                                                                                                    |     |                      |
|      |       | Submissio                                  | on                |                     |              |              |               |                        |              | Read Page Lange<br>Andre Will State State<br>State State State<br>State State State<br>State State State State<br>State State State State<br>State State State State State<br>State State State State State<br>State State State State State<br>State State State State State State<br>State State State State State State<br>State State State State State State State<br>State State State State State State State State State State State State<br>State State Sta |     |                      |
|      |       | Authors<br>Title<br>Section                |                   |                     |              |              |               |                        |              | 403 (2) (1) (1) (1) (1) (1) (1) (1) (1) (1) (1                                                                                                    |     |                      |
|      |       | Editor                                     |                   |                     |              |              |               |                        |              | REGISTER                                                                                                    |     |                      |
|      |       | Copyediti                                  | ng                |                     |              |              |               |                        |              | AUTHOR GUIDELINES                                                                                                    |     |                      |
|      |       | Review Metad<br>1. Initial Co<br>File: 121 | ata<br>opyedit    | Req<br>             | uest         | Underv<br>_  | vay           | Complete<br>2024-10-25 |              | PUBLICATION ETHICS                                                                                                    |     |                      |
|      |       | 2. Author                                  | copyedit          | 202 - 10-25         | 4 10-25      | 2024-1       | 0-25          |                        |              | EDITORIAL TEAM                                                                                                    |     |                      |
|      |       | File: 131                                  | 088-98351-1-CE    | docx 2024-10-25     | $\sim$       |              |               |                        |              | REVIEWERS                                                                                                    |     |                      |
|      |       | Upload                                     |                   |                     |              |              |               |                        |              | ONLINE SUBMISSION                                                                                                    |     |                      |
|      |       | 3. Final Co<br>File: Nor                   | pyedit            | -                   |              | -            |               | -                      |              | PREVIOUS EDITION                                                                                                    |     |                      |
|      |       |                                            |                   |                     |              |              |               |                        |              | ABSTRACTING & INDEXING                                                                                                    |     |                      |

- 6. Setelah selesai, lakukan log out dan menunggu beberapa waktu untuk editor melakukan proses publikasi artikel anda.
- 7. Kembali dalam beberapa hari, dan lakukan pengecekan status artikel anda. Jika sudah terbit, maka statusnya akan seperti ini:

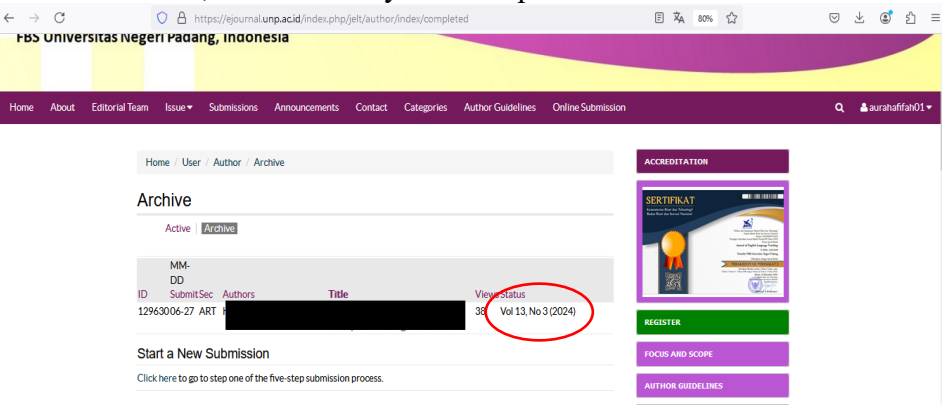

# DAFTAR PUSTAKA

Indriani, Y. D. (2010). Open Journal System (Ojs) untuk Mengelola Publikasi Ilmiah. Jurnal Pustakawan Indonesia, 10(2), 38-46.